## 暗号通信規格「TLS1.2」確認・変更方法 (Google Chrome の場合)

1.Google Chrome を起動します。

2.ツールバーより「: Google Chrome の設定」  $\rightarrow$  「設定」 をクリックします。

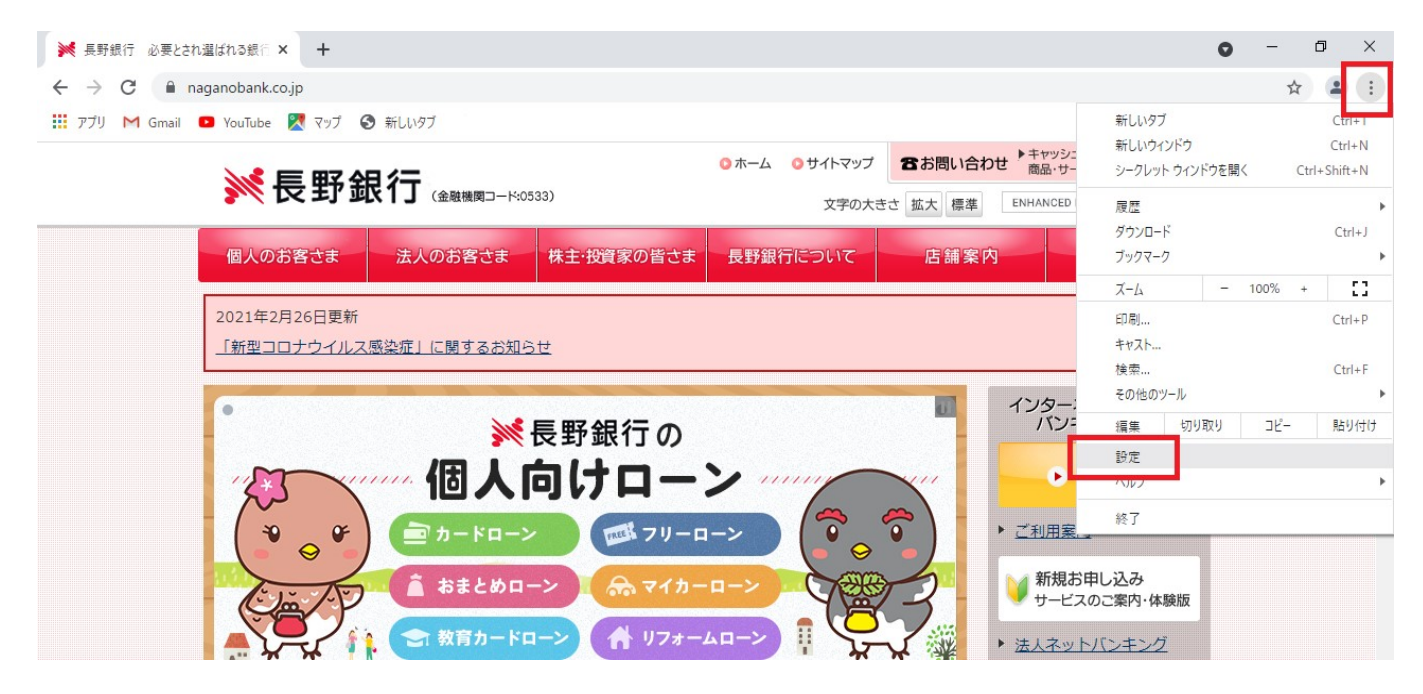

3. 設定ページの一番下までスクロールを行い、「**詳細設定」→「パソコンのプロシキ設定を 開く」**をクリックします。

| 💓 長野銀行                          | 行 必要とされ選ばれる銀行 🗙 🌼 設定           | × +                                                              | 0 | _    | ٥            | ×   |
|---------------------------------|--------------------------------|------------------------------------------------------------------|---|------|--------------|-----|
| $\leftrightarrow \rightarrow c$ | C O Chrome   chrome://settings |                                                                  |   | ☆    |              | :   |
| עלית 🏭                          | M Gmail 💶 YouTube 🐰 マップ 🔇 新    | LIV9ブ 🚱 BizSOL日中帯試験                                              |   | 🗉 y. | ディング         | リスト |
| 設定                              |                                | Q、設定項目を検索                                                        |   |      |              |     |
| 💄 Go                            | oogle の設定                      | Google の設定                                                       |   |      |              |     |
|                                 | 動入力                            |                                                                  |   |      |              | Ш   |
| 🔮 安全                            | 全確認                            |                                                                  |   |      |              | Ш   |
| <b>り</b> プ:                     | プライバシーとセキュリティ                  |                                                                  |   |      | _            | Ш   |
| 🌳 デ                             | ザイン                            |                                                                  |   |      | $\mathbf{A}$ | ш   |
| Q、 検                            | 索エンジン                          | Chrome ぐ Google の最先端技術を沽用<br>同期してカスタマイズした Chrome をどのデバイスでも使用できます |   |      |              | Ш   |
| 日 既)                            | 定のブラウザ                         | 同期と Google サービス ト                                                |   |      |              | Ш   |
| し起                              | 動時                             | Chrome ブロファイルをカスタマイズ ・                                           |   |      |              | Ц   |
| 詳細設定                            | •                              | ブックマークと設定のインボート・                                                 |   |      |              |     |
| 拡張機能                            | Z                              | 白新入力                                                             |   |      |              |     |

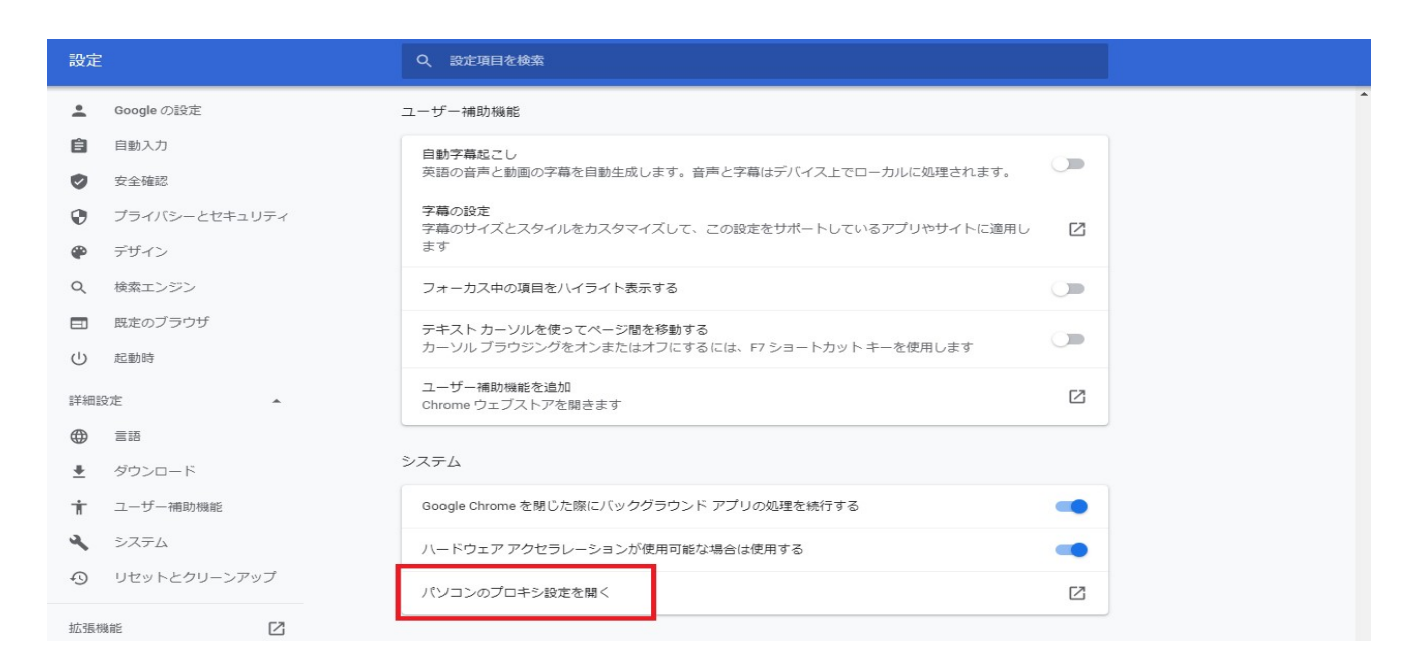

4.「詳細設定」→「TLS1.2 の使用」にチェックが入っているかを確認し、入っていない場合

は、チェックをして「**OK」**をクリックします。

| È般                       | セキュリティ                                                                                                    | プライバシー                                                                                                    | コンテンツ                                               | 接続                                                 | プログラ                             | 」 詳細設定                    | E        |
|--------------------------|----------------------------------------------------------------------------------------------------|----------------------------------------------------------------------------------------------------|-----------------------------------------------------|----------------------------------------------------|----------------------------------|---------------------------|----------|
| 設定                       |                                                                                                    |                                                                                                    |                                                     |                                                    | _                                |                           |          |
| 24                       | □ TY7-                                                                                                    | ドキれたアドレ                                                                                                    | スを受け表示                                              | - <b>t</b> 3                                       |                                  |                           | ~        |
| E                        | 17+11-1                                                                                                    | I CIVICATIV.                                                                                                    | AC HICSAN                                           |                                                    |                                  |                           |          |
| -                        | DOM 2                                                                                                    | ストレージを有き                                                                                                    | 効にする                                                |                                                    |                                  |                           |          |
|                          | Interne                                                                                                    | et Explorer 7                                                                                                    | アクセスした                                              | サイトにト                                              | ラッキング拒                           | 否要求を送                     | 信す       |
|                          | POST 0                                                                                                    | の送信が POS                                                                                                    | Tを許可した                                              | ないゾーン                                              | こリダイレク                           | された場合                     | に<br>警·  |
|                          | SSL 3.0                                                                                                    | を使用する                                                                                                    |                                                     |                                                    |                                  |                           |          |
|                          | ✓ TLS 1.0                                                                                                    | )を使用する                                                                                                    |                                                     |                                                    |                                  |                           |          |
|                          | 100 11                                                                                                    | 000.70                                                                                                    |                                                     |                                                    |                                  |                           |          |
|                          | ✓ TLS 1.2                                                                                                    | 2の使用                                                                                                    |                                                     |                                                    |                                  |                           |          |
|                          |                                                                                                    | T/EHT3                                                                                                    | 試験段階)                                               | +                                                  | 1 /                              |                           |          |
|                          | Windo                                                                                                    | mater de                                                                                                    | r SmartScre                                         | en を有劣                                             | 11-92                            |                           |          |
|                          |                                                                                                    |                                                                                                    |                                                     |                                                    |                                  |                           |          |
|                          |                                                                                                    | い血切合大                                                                                                    | 切を唯認9る<br>与人の実々な                                    | 液動する                                               |                                  |                           |          |
|                          |                                                                                                    | い証明音文5<br>Iードしたプログ                                                                                                    | のを確認する                                              | 。<br>確認する                                          |                                  |                           | ~        |
| <                        |                                                                                                    | い証 切 目 大 う<br>  - ドしたプログ                                                                                                    | のを確認93<br>ラムの署名を                                    | 。<br>確認する<br>                                      |                                  |                           | <b>`</b> |
| <<br>*                   | <ul> <li>Ø 9 − Λ −</li> <li>Ø 9 − Λ −</li> <li>Ø 0 0 0 0 0 0 0 0 0 0 0 0 0 0 0 0 0 0 0</li></ul> | ードしたプログ<br>ードしたプログ<br>再起動後に有                                                                                                    | のを確認する<br>ラムの署名を<br>可効になります                         | 。<br>確認する<br>                                      |                                  |                           | ×<br>>   |
| <<br>*                   | 図 9-ハ-<br>図 ダウンロ<br>ロ ± /-<br>コンピューターの?                                                                                                    | の証明書入う<br>ードしたブログ・<br>一番起動後に有                                                                                                    | のを確認する<br>うムの署名を<br>「」」。<br>「かになります                 | 。<br>確認する<br>                                      | 詳細語                              | 定を復元(R                    | >        |
| <<br>*                   | <ul> <li>ダウンロ</li> <li>ダウンロ</li> <li>ジウンロ</li> <li>シウーの</li> <li>コンピューターの</li> <li>net Explorer (</li> </ul>                                                                                                    | しードしたプログ<br>ードしたプログ<br>再起動後に有<br>の設定をリヤッ                                                                                                    | のを確認する<br>ラムの署名を<br>可効になります                         | が<br>確認する<br>                                      | 詳細語                              | 定を復元(R                    | >        |
| <<br>*<br>Interr         | ● ダウンロ<br>● ダウンロ<br>コンピューターの<br>het Explorer Ø                                                                                                    | の証明音ス)<br>ードしたプログ<br>ゴーンの設定をりセッ<br>の設定をりセッ                                                                                                    | のを確認9<br>ラムの署名を<br>可効になりま?<br>小<br>                 | 。<br>確認する<br>ー・・・・・・・・・・・・・・・・・・・・・・・・・・・・・・・・・・・・ | 詳細語                              | 党定を復元(R                   | >        |
| <<br>*<br>Interr         | ● ダウンロ<br>● ダウンロ<br>コンピューターの<br>net Explorer (<br>ternet Explore                                                                                                    | 00<br>1-ドレたプログ<br>再起動後に有<br>の設定をリセッ<br>er の設定を既                                                                                                    | のを確認する<br>ラムの署名を<br>可効になりま?<br>ト<br>この状態に           | 。<br>確認する<br>す<br>:リセットし                           | 詳細設<br>ます。                       | 定を復元(R<br>リセット            | ×<br>(S) |
| Interr<br>Int            | ● ダウンロ<br>● ダウンロ<br>コンピューターの<br>het Explorer (<br>ternet Explore                                                                                                    | 00<br>1-ドレたプログ<br>再起動後に有<br>の設定をリセッ<br>er の設定を既                                                                                                    | のを確認する<br>ラムの署名を<br>す効になります<br>か<br>たの状態に           | 2確認する<br>す<br>リセットし                                | 詳細話<br>ます。                       | 定を復元(R<br>リセット            | ><br>(S) |
| く<br>*コ<br>Interr<br>Int | M サーバー<br>ダウンロ<br>コンピューターの<br>net Explorer の<br>ternet Explore                                                                                                    | 00<br>10<br>ードしたプログ<br>一<br>再<br>起<br>動後に有<br>の<br>設<br>定<br>を<br>リセッ<br>er<br>の<br>設<br>定<br>を<br>リセッ<br>er<br>の<br>設<br>定<br>を<br>明<br>セ<br>物<br>後<br>に<br>有                                                                                                    | のを確認する<br>ラムの署名を<br>可効になります<br>か<br>定の状態に<br>った場合にの | 端確認する<br>す<br>リセットし<br>のみ、この                       | 詳細部<br>ます。<br>設定を使っī             | 定を復元(R<br>リセット<br>てください。  | ><br>(S) |
| ・<br>Interr<br>Int<br>ブラ | M サーバー<br>ダウンロ<br>コンピューターの<br>net Explorer の<br>ternet Explore                                                                                                    | 00<br>10<br>ードしたプログ<br>一<br>再<br>起<br>動後に有<br>の<br>設定を<br>リセッ<br>er<br>の<br>設定を<br>見<br>セ<br>や<br>で<br>の<br>設定を<br>見<br>セ<br>や<br>で<br>の<br>設<br>定<br>を<br>見<br>セ<br>や<br>の<br>や<br>、<br>、<br>の<br>の<br>、<br>、<br>の<br>の<br>、<br>、<br>の<br>の<br>、<br>、<br>の<br>の<br>、<br>、<br>の<br>の<br>、<br>、<br>の<br>の<br>、<br>、<br>の<br>の<br>、<br>、<br>の<br>の<br>、<br>、<br>の<br>の<br>、<br>の<br>の<br>、<br>の<br>の<br>い<br>で<br>の<br>、<br>、<br>の<br>の<br>い<br>、<br>の<br>の<br>い<br>で<br>の<br>、<br>の<br>の<br>い<br>の<br>の<br>い<br>の<br>の<br>い<br>の<br>の<br>い<br>の<br>い<br>の<br>い<br>の<br>い<br>の<br>い<br>の<br>い<br>の<br>い<br>の<br>い<br>の<br>い<br>の<br>い<br>の<br>い<br>で<br>の<br>の<br>い<br>て<br>の<br>の<br>の<br>こ<br>た<br>の<br>し<br>て<br>の<br>い<br>こ<br>で<br>の<br>い<br>の<br>い<br>こ<br>の<br>の<br>い<br>て<br>の<br>い<br>こ<br>の<br>の<br>の<br>設<br>定<br>を<br>の<br>い<br>て<br>の<br>の<br>の<br>い<br>の<br>の<br>の<br>の<br>こ<br>の<br>の<br>の<br>の<br>の<br>の<br>の<br>の<br>の<br>の<br>の<br>の<br>の | のを確認する<br>ラムの署名を<br>可効になります<br>た場合にの<br>った場合にの      | 。<br>確認する<br>サ<br>・リセットし<br>のみ、この記                 | 詳細部<br>ます。<br>設定を使っ <sup>て</sup> | 定を復元(R<br>リセット<br>てください。  | ><br>(S) |
| ・<br>Interr<br>Int<br>ブラ | M サーバー<br>グウンロ<br>コンピューターの<br>Dンピューターの<br>ternet Explorer (<br>ternet Explore                                                                                                    | 00<br>10<br>ードしたプログ<br>す<br>再起動後に有<br>の設定をリセッ<br>er の設定を既<br>定な状態にな                                                                                                    | のを確認する<br>ラムの署名を<br>可効になります<br>ト                    | 。<br>確認するる<br>す<br>リセットし<br>のみ、この記                 | 詳細話<br>ます。<br>設定を使って             | 党定を復元(R<br>リセット<br>てください。 | ><br>(S) |

※お使いのバージョンによっては 画面が異なる場合があります。詳 しくは、ソフトウェア提供元にお 問い合わせください。